# **30019**047 简单帧操作

闪烁文字

目的:制作如图 47.1 所示的闪烁文字效果。 要点:本例初步接触 ImageReady 的功能, 通过简单的帧操作来向大家介绍动 画的基本制作方法。本例主要应用 Type Tool、Paint Bucket Tool、Layer Style、Duplicates current frame 功能 等工具完成。

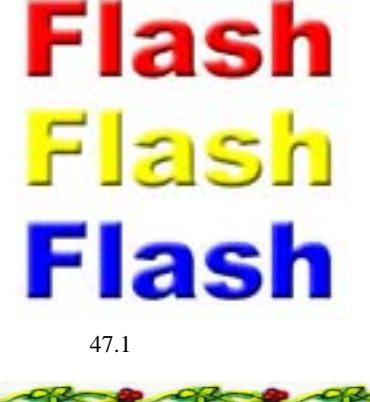

#### 操作步骤

 打开 ImageReady 软件,选择
 File | New 命令,打开 New 对话框,在其中 设置 Width 为 340 pixels, Height 为 240
 pixels ,Contents of First Layer 选择为 White, 点击 OK 按钮确认建立一幅动画图像文件。

2.在工具箱中选择 Type Tool,在工具 栏选项中设置字体为 Arial Black,大小设为 96 px,颜色使用默认的黑色,然后在图像 中合适位置添加"Flash"字样,如图 47.2 所示。

3.选择 Layers 面板,点击面板下方的 Create a new layer 按钮,建立一个新的空白 图层 Layer1。

受说明:在 ImgeReady 中大部分针对图像的操作和处理和 Photoshop 是相同的,只是在命令名称或者命令行位置设置等处有少许不同。

4. 按住 Ctrl 键同时点击 Flash 图层在 Layers 面板中的缩略图,将文字图像区域作 为选区载入。

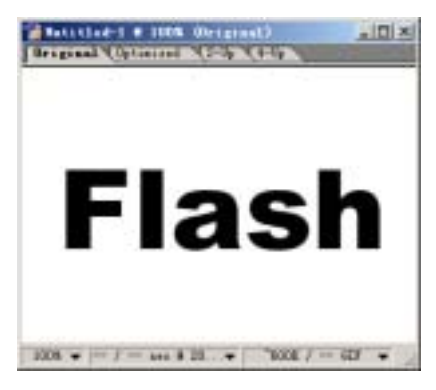

图 47.2 添加文字

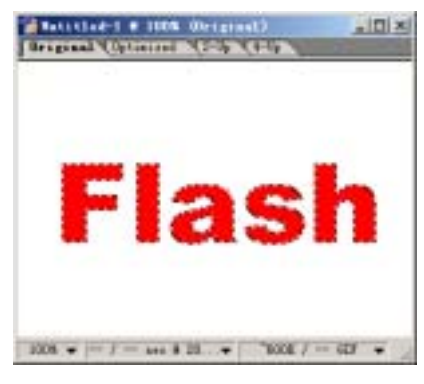

图 47.3 填充文字选区

## 146 新概念百例

5.选择工具箱上的 Paint Bucket Tool, 将前景色设为红色,在新的 Layer1 图层中 填充文字选区,得到如图 47.3 所示的图像。 ①注意:值得注意的是 ImageReady 的工具 箱中比 Photoshop 少了几种常用工具,可见 其并不是为图像处理而设计的软件,而只是 Photoshop 处理网页动画的辅助软件。

6.在 Layers 面板中,在 Layer1 图层 上点击右键,在弹出的菜单中选择 Layer Style(图层样式),在子菜单中选择 Outer Glow(外发光)效果。重复操作选择子菜 单中的 Bevel and Emboss(斜面与浮雕)效 果,完成后如图 47.4 所示。

7.重复步骤 3~6,建立图层 Layer3, 并在步骤 5中改用黄色填充文字选区,其余 不变,完成后得到如图 47.5 所示的效果。

8. 再次重复步骤 3~6, 建立图层 Layer2,并在步骤 5中改用蓝色填充文字选 区,其余不变,完成后得到如图 47.6 所示 的效果。

9. 使用 Ctrl + D 键取消选区。

10.然后选择 Animation 面板,在其中 点击下方的 Duplicates current frame **①**(复 制当前帧)按钮两次,得到两个和刚刚编辑 的帧相同的两个副本。

说明: Animation 面板是 Photoshop 中所 不曾见过的面板,它是实现动画效果的主要 场所。帧的概念我们第一次接触,动画效果 的实现就是依靠不同帧的快速变换实现的。

11.在 Animation 面板中选中第1帧, 然后转到 Layers 面板中,将图层 Layer3 和 Layer2 都设为隐藏。

12.在 Animation 面板中选中第2帧, 然后到 Layers 面板中,将 Layer3 设为隐藏,

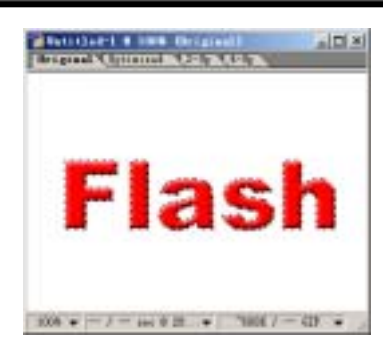

图 47.4 添加图层样式

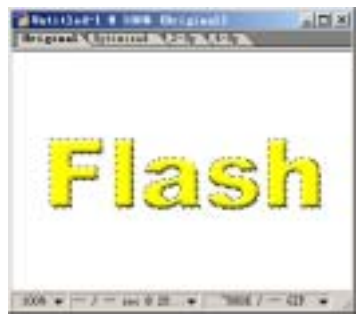

图 47.5 处理 Layer2 图层

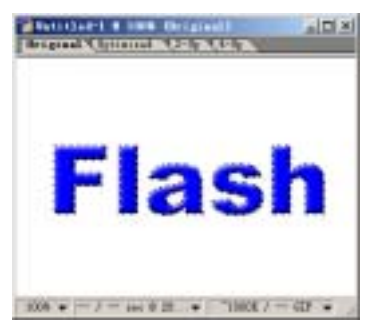

图 47.6 处理 Layer3 图层

| 1       |          |                                        |     |
|---------|----------|----------------------------------------|-----|
| annut a | Page No. |                                        | •   |
| -       | -        |                                        |     |
| Flash   | Finan    | Flash                                  |     |
| 0.00    | 0.00     | 0.86-                                  |     |
| Jame .  | 44.40    | <ul> <li>IF (1) (2) (3) (1)</li> </ul> | 412 |

图 47.7 调整各帧

### 第十一篇 制作网页素材

之后三个帧状态如图 47.7 所示。

13.在 Animation 面板中,点击第1 帧下方0 sec 字样右侧的小三角图标,则弹 出如图 47.8 所示的下来菜单,在其中选择 0.2,将第1 帧的间隔时间设为 0.2 秒。

14.同样操走将其余两帧的间隔时间 都设为0.2秒。然后点击面板下方的▶按钮, 就可以播放编辑好的闪烁文字动画了。

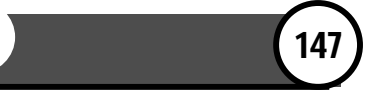

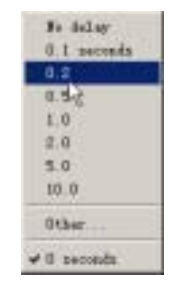

#### 图 47.8 调整间隔时间